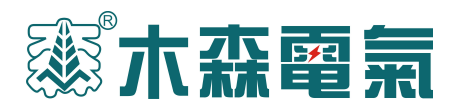

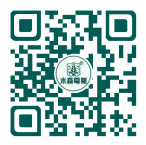

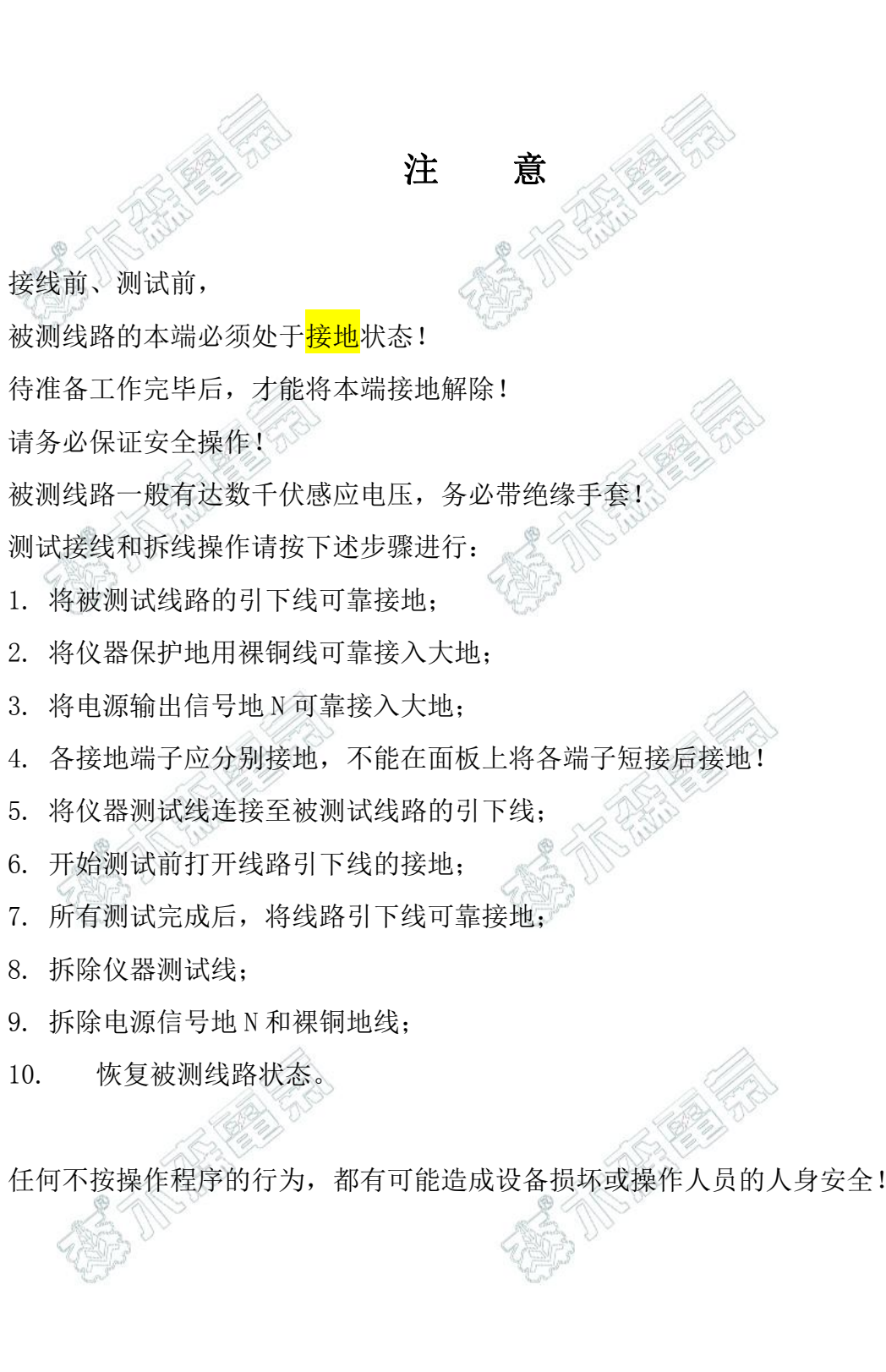

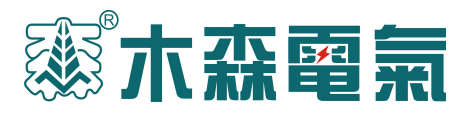

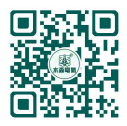

目 录

| 一、概 述                     |                                        | 2  |
|---------------------------|----------------------------------------|----|
| 一 技术投标                    |                                        | 2  |
| 、议不指标                     | Les in a                               |    |
| 三、仪器特点                    |                                        | 4  |
| 四. 位器原理                   | a fille                                | 4  |
|                           | NA THE                                 | т  |
| 五、外观展示                    |                                        | 5  |
| 六、测试接线                    |                                        | 5  |
| 6.1. 测试线与线路本端的连接          | 110                                    | 5  |
| 6.2 咸应由 压测试接线             | A FILL                                 | 7  |
|                           |                                        | /  |
| 6.3 正序电容测试接线              |                                        | 7  |
| 6.4 零序电容测试接线              | A CONTRACTOR                           | 8  |
| 6.5 相间电容测试接线              | 4233 °                                 | 9  |
| 6.6. 维州电交测试接线             |                                        | 10 |
|                           |                                        | 10 |
| 6.7 止序阻抗测试接线              |                                        | 10 |
| 6.8 零序阻抗测试接线              |                                        | 12 |
| 6.9 相间阻抗测试接线              |                                        | 12 |
| 6.11 互感测试接线               |                                        | 14 |
| 6 19 裡今由家测试接线             |                                        | 14 |
| 0.12 柄百屯谷例以按线             | (2))                                   | 14 |
| 七、软件操作说明                  |                                        |    |
| 7.1 仪器开机界面                |                                        | 15 |
| 7.2 设置界面                  |                                        | 15 |
| 7.3测量界面 (以正序电容测量为例,       | 介绍操作步骤)                                | 15 |
| 7.4 查询界面                  |                                        |    |
| 7.5 校时界面                  |                                        | 19 |
| 7.6测试数据说明                 | Contraction of the second              | 10 |
|                           |                                        |    |
| (.0.1 以下內虛部、 头部的 解 样 况 明: | ~~~~~~~~~~~~~~~~~~~~~~~~~~~~~~~~~~~~~~ |    |
| 7.6.2 相量法说明:              |                                        | 20 |
| 八、 设备清单                   |                                        | 21 |

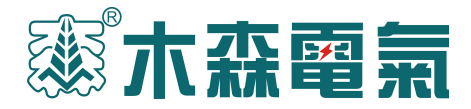

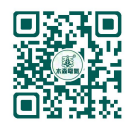

MS-110B 线路参数测试仪

### 一、概述

新建高压输电线路在投入运行之前,除了检查线路绝缘情况、核对相位外,还 应测量各种工频参数值,作为计算系统短路电流、继电保护整定、推算潮流分布和 选择合理运行方式等工作的实际依据。一般应测的参数有直流电阻 R、正序阻抗 Z<sub>1</sub>、 零序阻抗 Z<sub>0</sub>、正序电容 C<sub>1</sub>和零序电容 C<sub>0</sub>、相间电容 C<sub>12</sub>。

对于同杆架设的多回路或距离较近、平行段较长的线路、还需测量耦合电容 C<sub>m</sub>和互感阻抗 Z<sub>m</sub>。

测量参数前,需要记录线路的有关设计资料如线路名称、电压等级、线路长度、 杆塔型式、导线型号和截面等,并根据这些资料和现场情况作出测试方案。

在传统的输电线路工频参数测试中,采用三相自耦变和大容量隔离变压器提供 测试电源,通过电力计量用的 CT 和 PT 作电信号变换,最后用指针式的高精度电压 表、电流表、功率表测量各个电参数,最后计算得到输电线路工频参数测试结果。 使整套试验设备体积大、重量大,需要吊车配合工作,十分不利于现场测量,而且 由于测试电源为工频电源,极易与耦合的工频干扰信号混频,带来很大的测量误差, 需要大幅度提高信噪比,这对电源的容量和体积又进一步提高。

本仪器能够准确测量各种高压输电线线路(架空、电缆、架空电缆混合、同杆 多回架设的工频参数(正序电容、零序电容、正序阻抗、零序阻抗、互感和耦合电 容、相间电容等)。

仪器满足《110千伏及以上送变电基本建设工程启动验收规程》、DL/T559-94 《220-500kV电网继电保护装置运行整定规程》、《GB50150-2006》的规定要求。

仪器采用一体化结构,内置变频电源模块,可变频调压输出电源。采用数字滤 波技术,避开了工频电场对测试的干扰,从根本上解决了强电场干扰下准确测量的 难题。

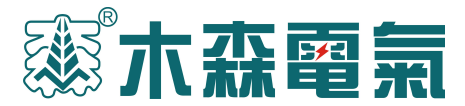

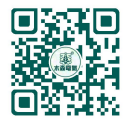

二、技术指标

准确测量各种高压输电线线路的

正序电容、零序电容、正序阻抗、零序阻抗、互感和耦合电容、相间电容等

| 输入 | 三相 AC380V±10%,50Hz                                 |                       |          |  |  |  |
|----|----------------------------------------------------|-----------------------|----------|--|--|--|
| 输出 | AC 200V 精度: 1%                                     |                       |          |  |  |  |
| 输出 | 5A                                                 |                       |          |  |  |  |
| 输出 | 42.5Hz/57.5Hz; 45Hz/55Hz; 47.5Hz/52.5Hz; 50Hz/50Hz |                       |          |  |  |  |
| 测量 | 正序电容                                               | 正序阻抗                  | 阻抗角      |  |  |  |
| 范围 | 0. 1~50 µ F                                        | $0.5 \sim 400 \Omega$ | 0~360°   |  |  |  |
| 测量 | 0. 01 µ F                                          | 0. 01 Ω               | 0. 01°   |  |  |  |
| 测量 | 0.1µF~1µF时 ±                                       | 0.5Ω~1Ω时±3%±          | ±0.2° (电 |  |  |  |
| 外形 | ·形 535 mm×435 mm×360mm (不含轮子); 重量: 61kg            |                       |          |  |  |  |
| 抗干 | 干扰电压: 接入仪器测试电源后的纵向感应电压<350V;                       |                       |          |  |  |  |
| 扰  | 干扰电流:线路首末两端短接接地时<40A;                              |                       |          |  |  |  |
| 使用 | 使用   环境温度: - 15℃ ~ +40℃  相对湿度: <90%                |                       |          |  |  |  |

本仪器中的测量结果说明:

- 正序阻抗:已经折算成每相每千米的正序参数。
- 零序阻抗:已经折算成每相每千米的零序参数。
- 正序电容:已经折算成每相每千米线路对地的正序参数。
- 零序电容:已经折算成每相每千米的平均对地零序参数。
- 耦合电容:实际测量值,没有折算
- 互感阻抗: 实际测量值, 没有折算
- 相间电容:实际测量值,没有折算。
- 线地电容:实际测量值,没有折算。
- 线地阻抗:实际测量值,没有折算。

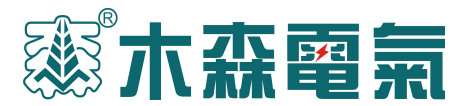

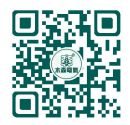

三、仪器特点

1、快速准确的完成线路的正序电容、零序电容、正序阻抗、零序阻抗等参数
 测量,同时还可以测量线路间的互感电抗、耦合电容、相间电容测量;

2、抗干扰能力强,能在异频信号与工频信号比为1:10的条件下准确测量;

3、外部接线简单,仅需一次接入被测线路的引线线就可以完成全部的线路参数测量;彻底解决现有测试手段存在的测试接线倒换繁琐、干扰、稳定度、精度等方面的问题。

4、仪器以高速单片机为内核,实现测试电源、仪表、计算模型一体化,将一 卡车的设备浓缩为一台仪器。

5、仪器采用 320\*240 大屏幕点阵液晶显示,进口旋转鼠标操作,嵌入式汉字 微型打印机打印结果;

6、仪器测试过程快捷,仪器自动完成测试,一分钟完成一个序参数的测量, 试验时间缩短,20分钟内可完成传统方法1天的工作量;

7、测量精度高,三组异频电源 42.5Hz/57.5Hz 45Hz/55Hz 47.5Hz/52.5Hz - 组工频电源 50.0Hz/50.0Hz

可供选择,轻松分离工频及杂波干扰,有效地实现小信号的高精度测量; 四、仪器原理

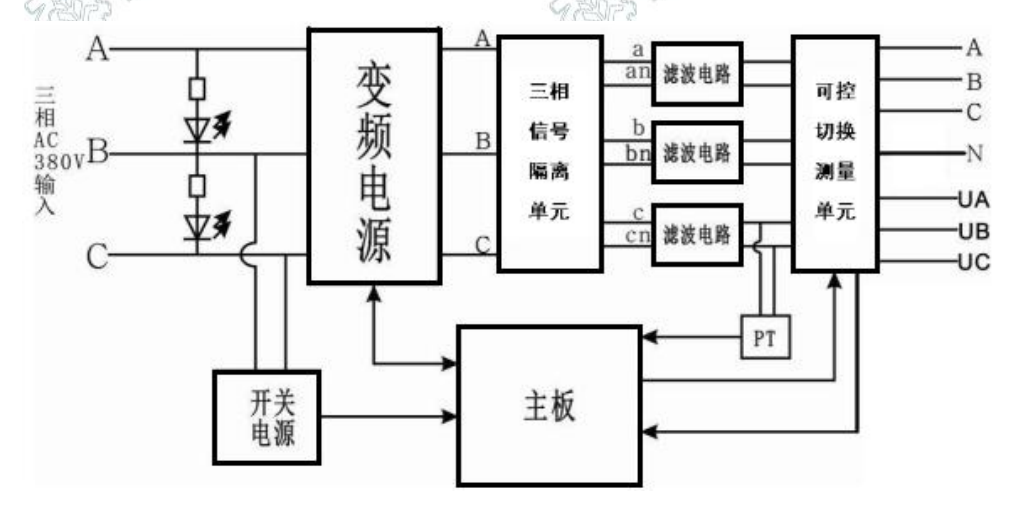

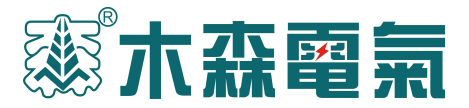

五、外观展示

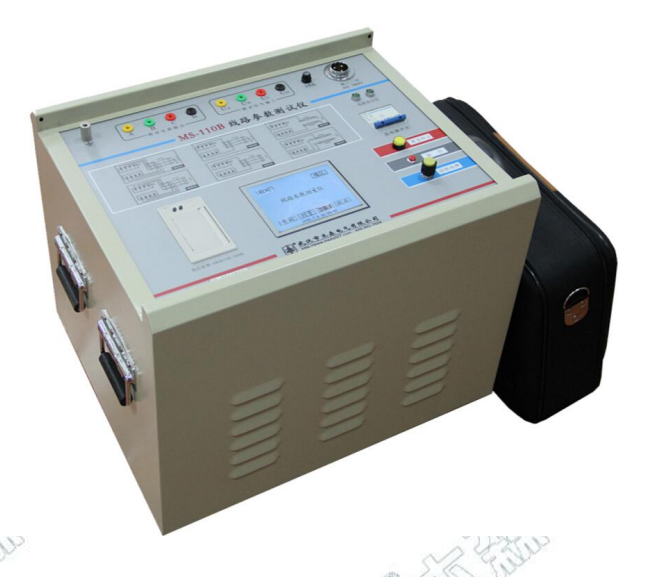

# 六、测试接线

开始接线或者测试前,被测线路的本端必须处于接地状态! 被测线路一般通过本端地刀接地或者接地引下线接地! 测试线接线完成后,才能将被测线路本端的接地解除,开始测量工作。 6.1.测试线与线路本端的连接

A 通过接地棒接线步骤如下:

(1) 拆掉接地棒上的地线,以便接上仪器测试线,需拆3根接地棒,如图6-1;

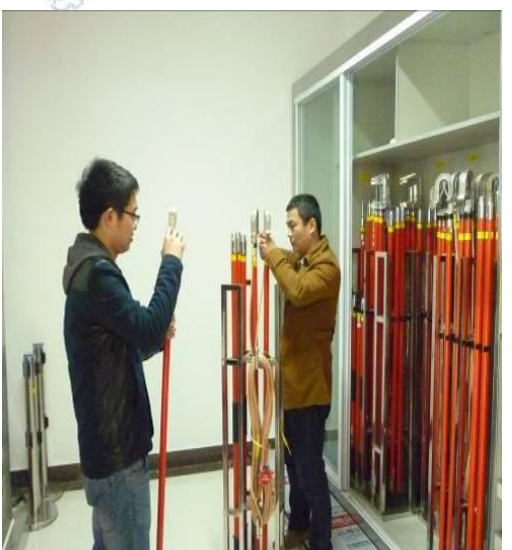

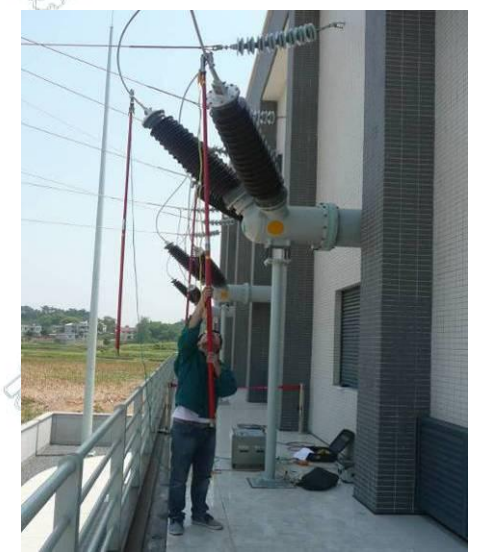

http://www.musen.com.cn

4级承修承试资质高压测试设备供应商

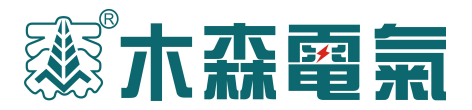

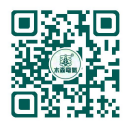

图 6-1: 拆掉接地棒地线 图 6-2: 测试线通过绝缘棒引到被测线路上

(2) 将仪器面板左上角的接地端子、信号地N可靠接入大地;

(3) 将黄色测试线较粗的接面板上的 A 端子, 较细接 U<sub>4</sub>端子, 黄色夹子夹在接地棒前端的金属上;

(4) 将绿色测试线较粗的接面板上的 B 端子, 较细接 U<sub>s</sub>端子, 黄色夹子夹在接地棒前端的金属上;

(5) 将红色测试线较粗的接面板上的 C 端子, 较细接 U<sub>c</sub>端子, 黄色夹子夹在接地棒前端的金属上;

(6) 将夹有黄、绿、红测试线的接地棒分别钩到被测线路的 A、B、C 相上, 如图 6-2。

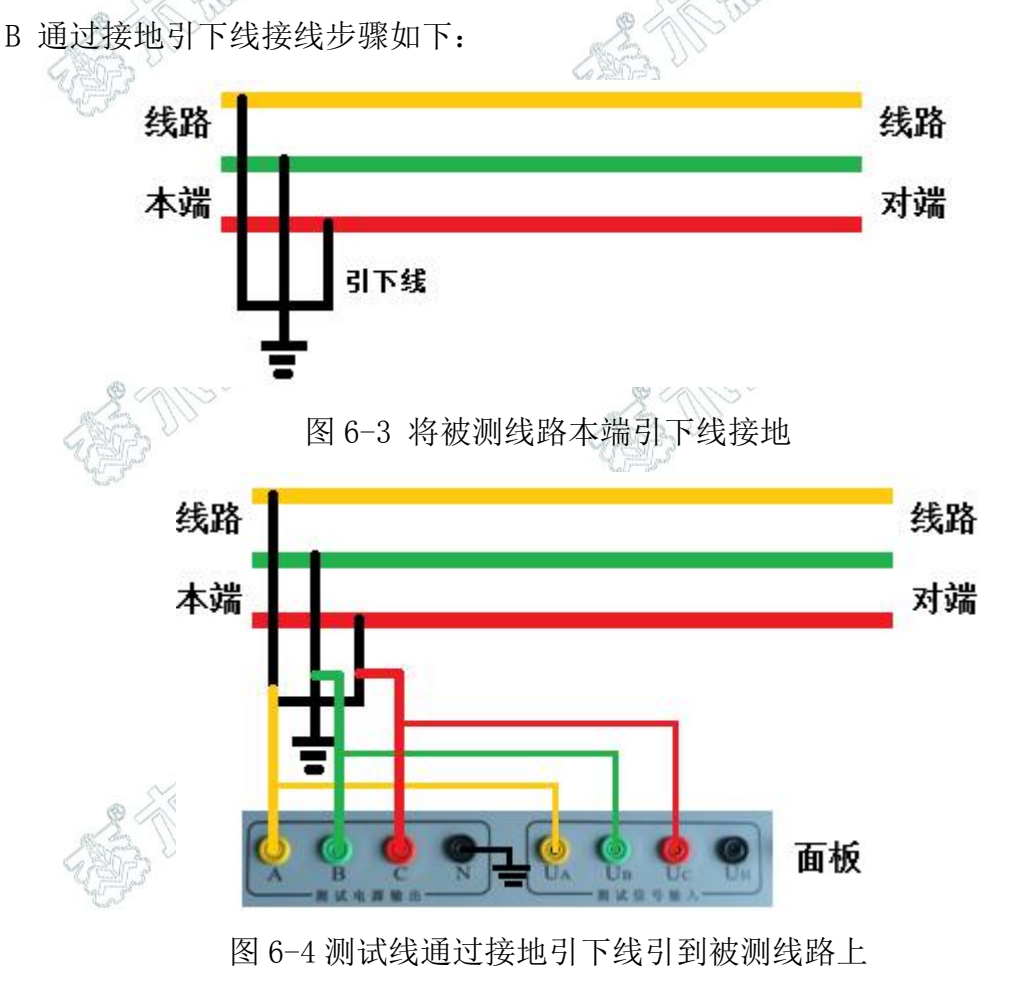

解除引下线的接地状态,如图 6-5。

http://www.musen.com.cn

4级承修承试资质高压测试设备供应商

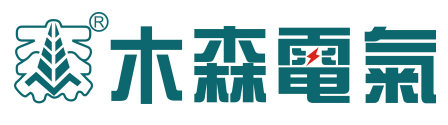

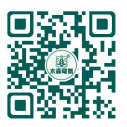

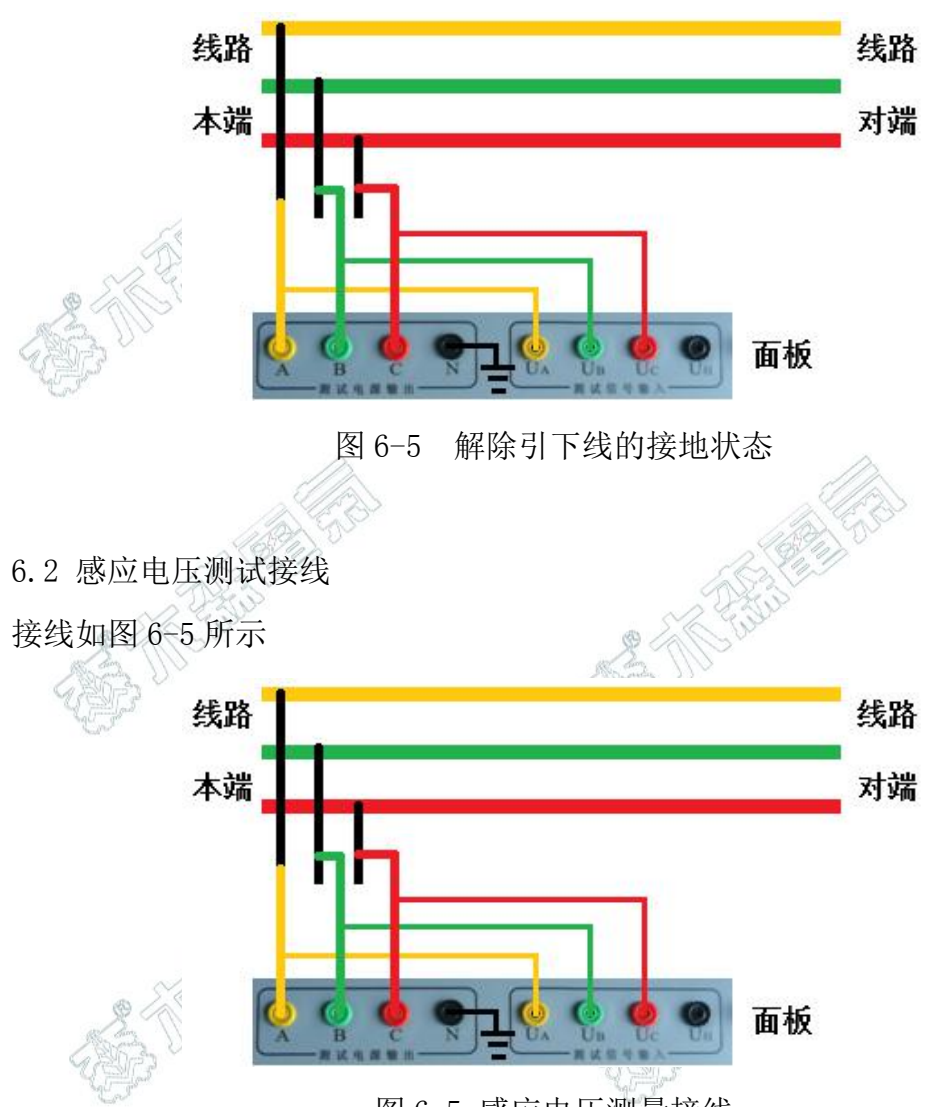

图 6-5 感应电压测量接线

在菜单中选中"感应电压"后,垂直按下鼠标,仪器自动测量三相感应电压。

6.3 正序电容测试接线

在进行正序电容测试前必须测量线路的感应电压.如果三相线路上有任意一相 感应电压超过100V,需将仪器所配的抗干扰器并在面板上的U<sub>A</sub>、U<sub>B</sub>、U<sub>C</sub>和N之间, 如图6-6。

感应电压的测量在<u>测量</u>选项的第一行,选中后垂直按下鼠标,仪器自动测量三 相感应电压。

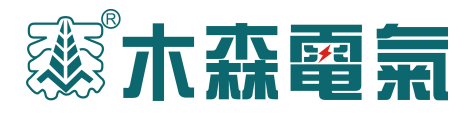

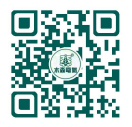

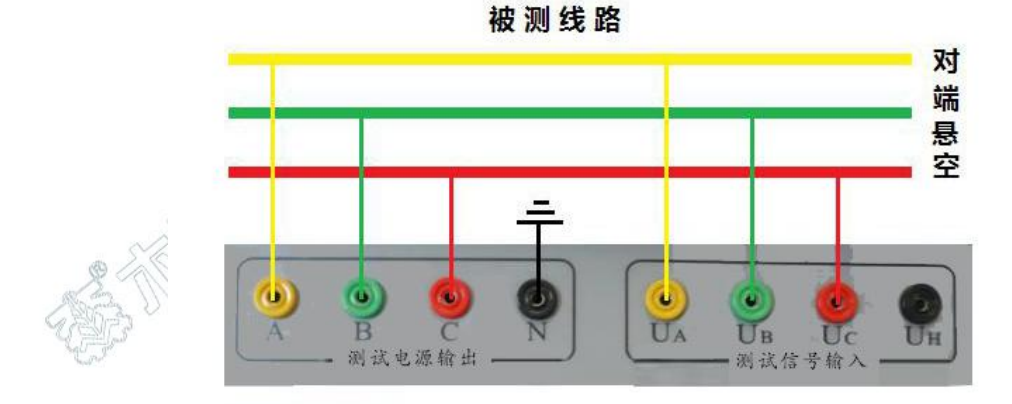

图 6-6 正序电容测试并上抗干扰器后的接线图

在正序电容测试中,被测线路对端开路,将仪器电源输出至被测线路测量端外 侧电流引下线,电压测量输入端接至电压引下线,如图 6-7。

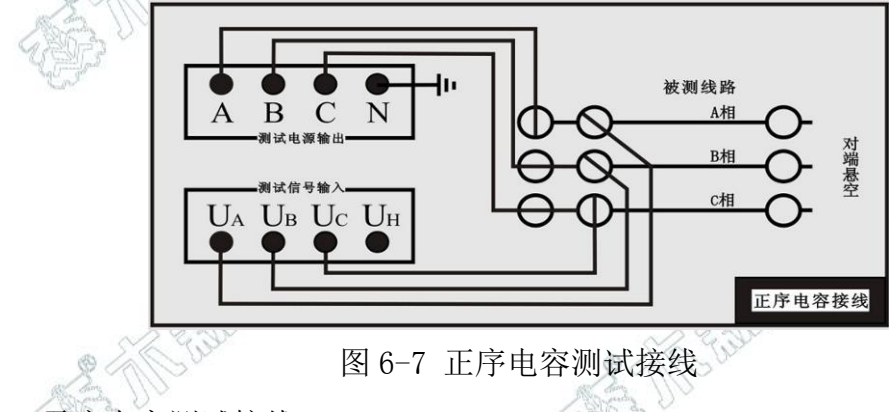

6.4 零序电容测试接线

在进行零序电容测试前,必须测量线路的感应电压,如果三相线路上有任意一相感应电压超过100V,需将仪器所配的抗干扰器并在面板上的U<sub>A</sub>、U<sub>B</sub>、U<sub>C</sub>和N之间,如图6-8。

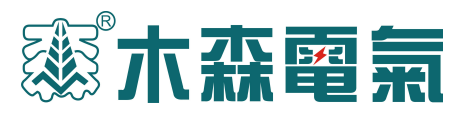

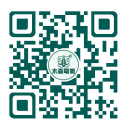

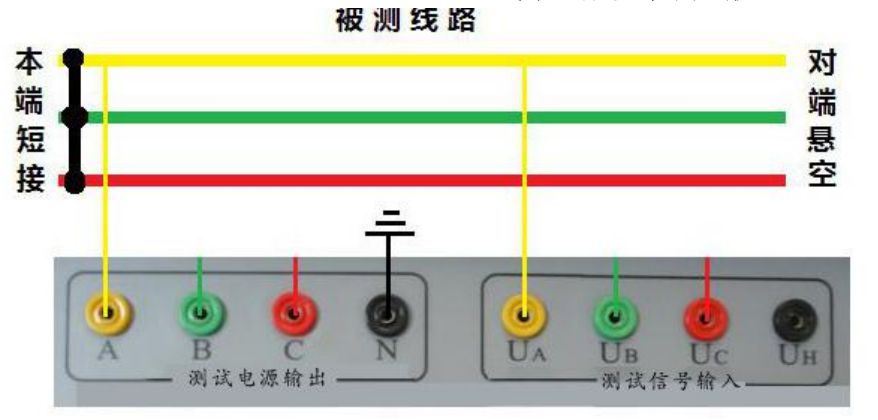

图 6-8 零序电容测试并上抗干扰器后的接线图

MS-110B 线路工频参数测试仪

在零序电容(零序开路)测试中,仪器信号引线与正序阻抗测试接线一致,通 过仪器内部的控制回路切换测试信号连接方式,实际的测试接线,如图 6-9。

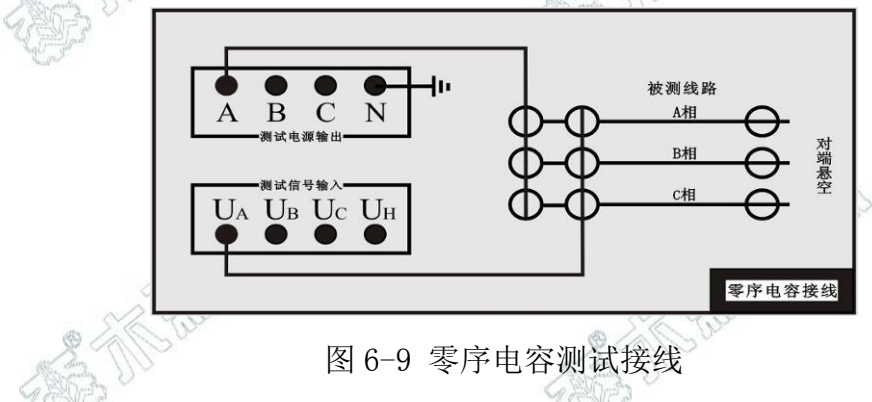

6.5 相间电容测试接线

相间电容测试时,例如测量线路 A 相和 B 相间的电容 C<sub>AB</sub>: 线路对端开路, A 和 UA 接 A 相线路, UH 接 B 相线路, N 不接地。如图 6-10。

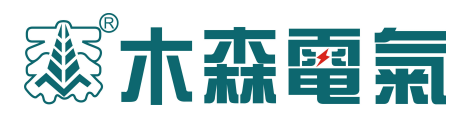

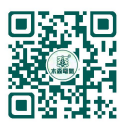

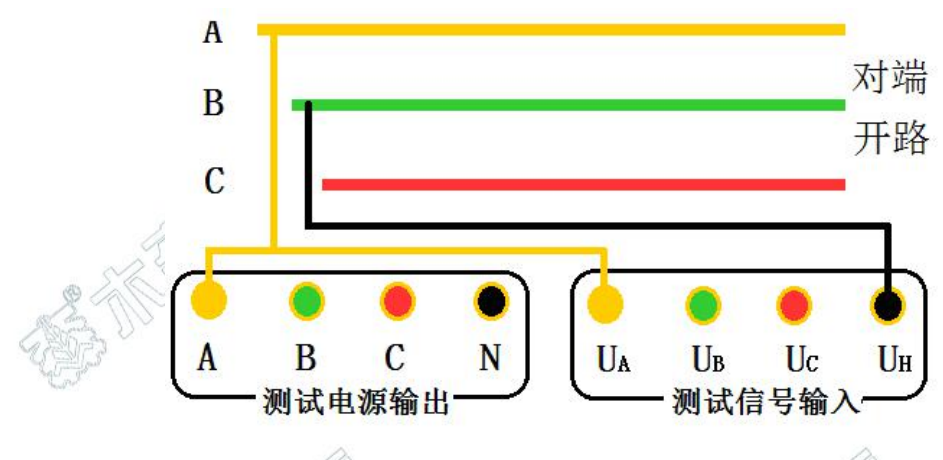

图 6-10 相间电容测试接线示意图

6.6 线地电容测试接线

线地电容测试时,例如测量线路 A 相对地的电容: 线路对端开路, A 和 UA 接 A 相线路, N 接地。如图 6-11。

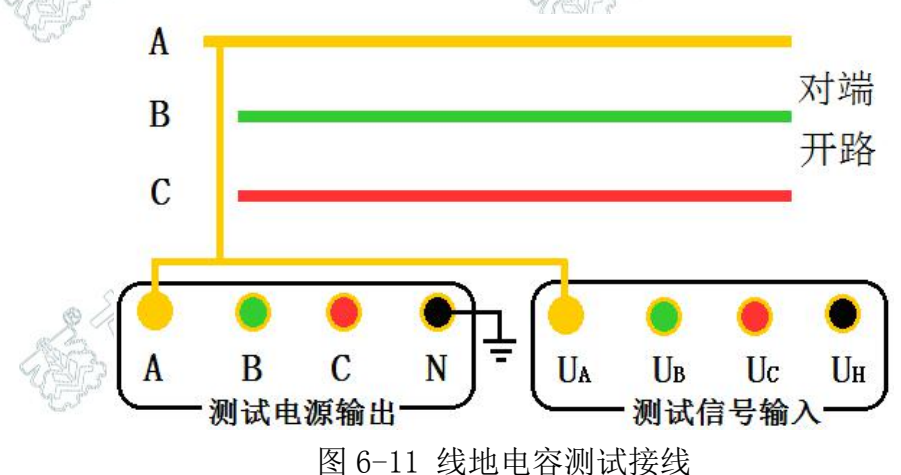

6.7 正序阻抗测试接线进行正序阻抗测试时,将对端短接后接地,如图 6-12。

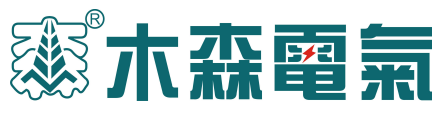

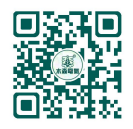

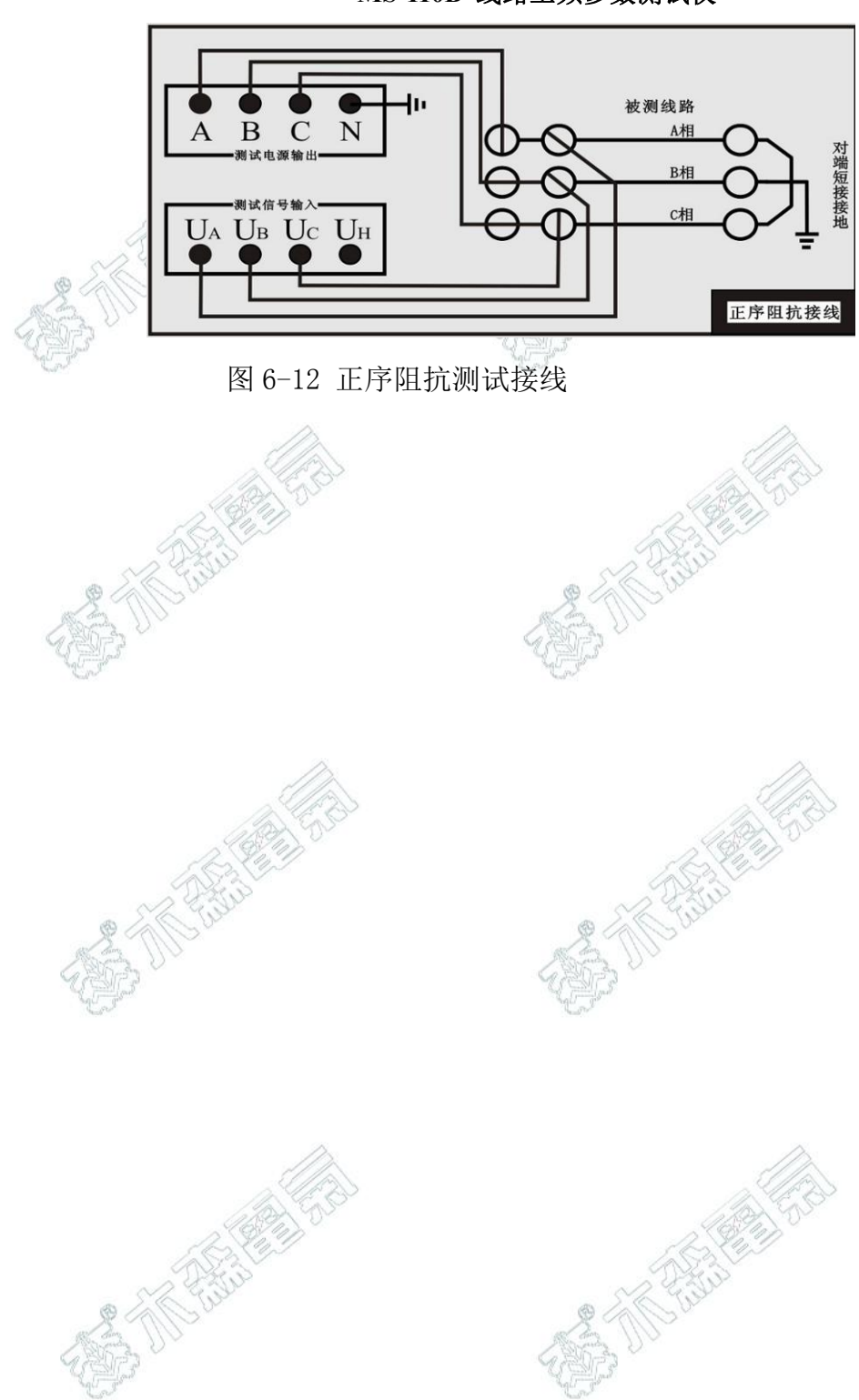

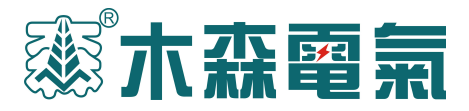

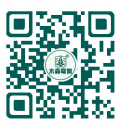

6.8 零序阻抗测试接线

零序阻抗(零序短路)测试时,将对端线路短接,并可靠接至大地,如图 6-13。

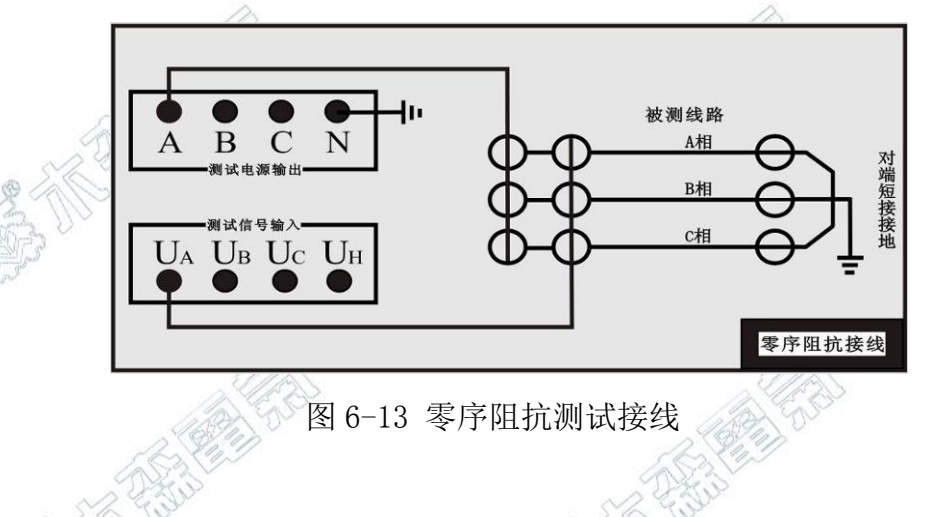

6.9 相间阻抗测试接线

相间阻抗测试时,例如测量线路 A 相和 B 相间的阻抗:

将对端线路 B 接地, A 和 UA 接 A 相线路, UH 接 B 相线路, N 不接地。如图 6-14。

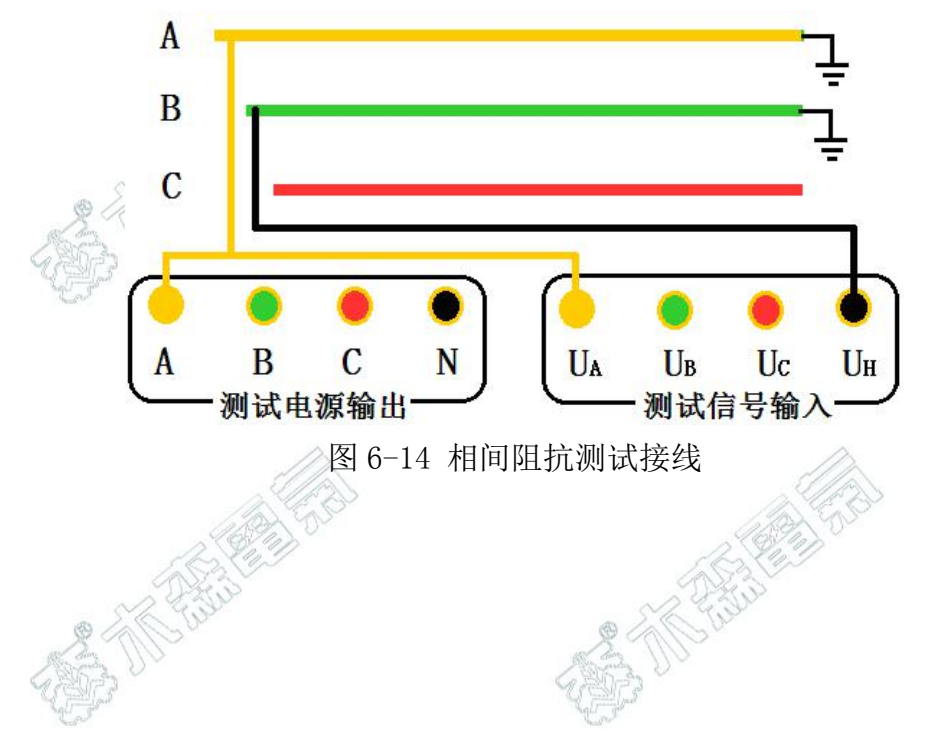

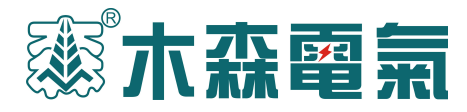

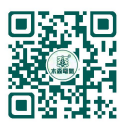

6.10 线地阻抗测试接线

A 三相线路

线地阻抗测试时,例如测量线路 A 相对地间的阻抗: 将对端线路短接接地, A 和 UA 接 A 相线路, N 接地。如图 6-15。

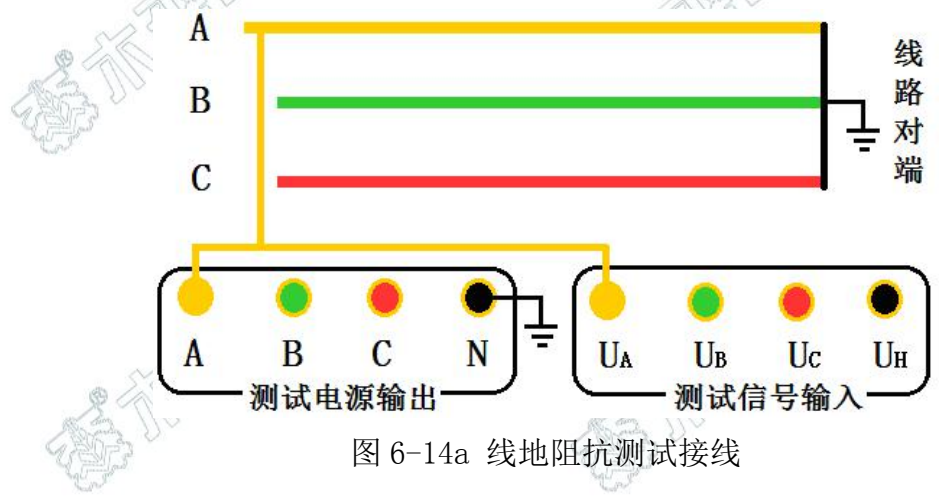

B 接触网

线地阻抗测试时,例如测量接触线对铁轨的阻抗: 将对端线路短接接地,A和UA接接触线,N接地。如图 6-15。

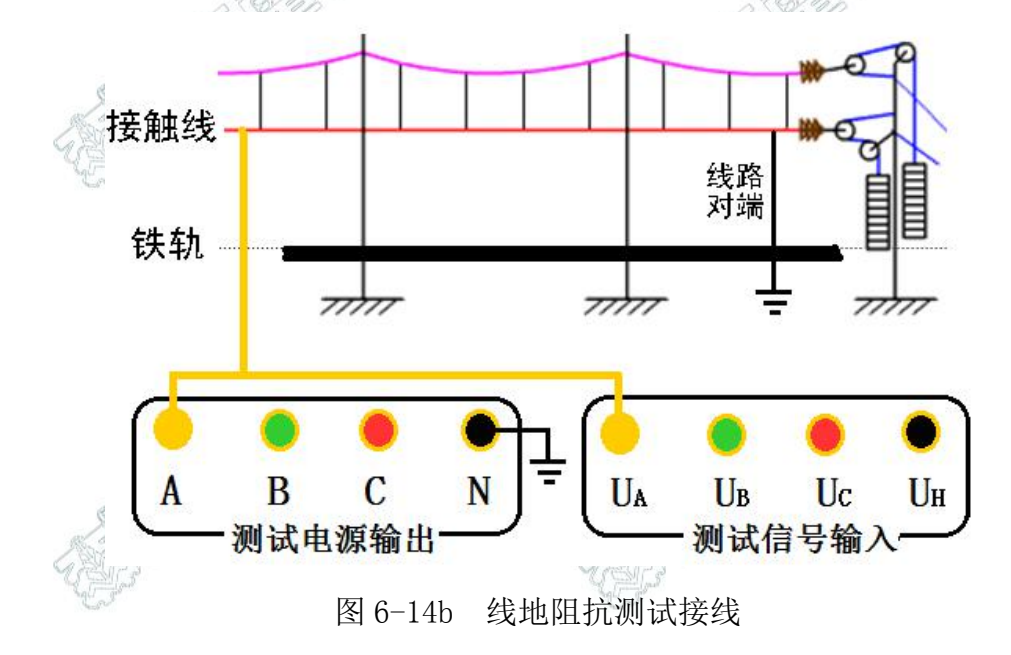

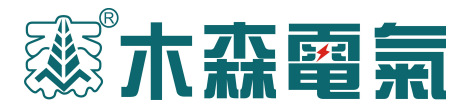

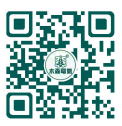

6.11 互感测试接线

测试两条输电线路间的互感时,被测线路测量端和对端三相分别短接,对端接 大地,将仪器输出 A 和电压测量端子 U<sub>A</sub>分别接入被测线路 1 和被测线路 2 的测试引 下线,如图 6-16。

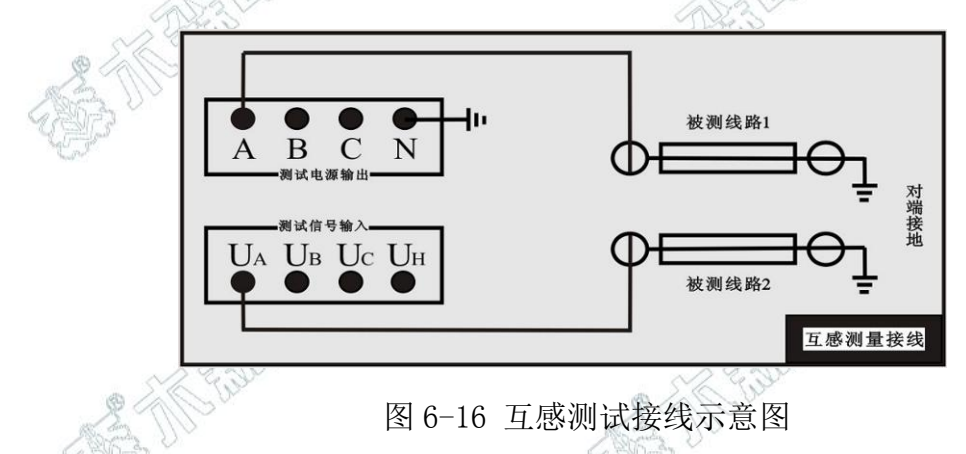

6.12 耦合电容测试接线

测试两条线路间的耦合电容时,被测线路1、2的测量端和对端三相分别短接, 对端不接地,被测线路1的电流引下线A接至仪器输出端,电压引下线U<sub>A</sub>接至电压 测量端,被测线路2的首端接至U<sub>B</sub>,N端接大地,如图6-17。

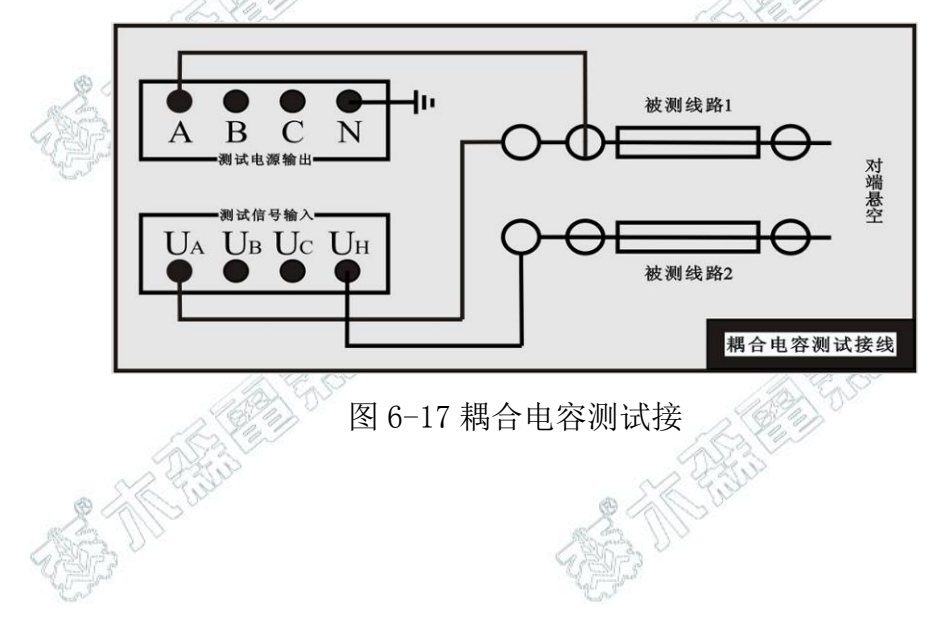

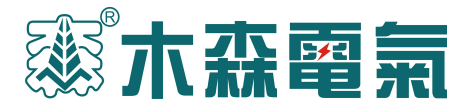

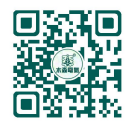

- 七、软件操作说明
- 7.1 仪器开机界面

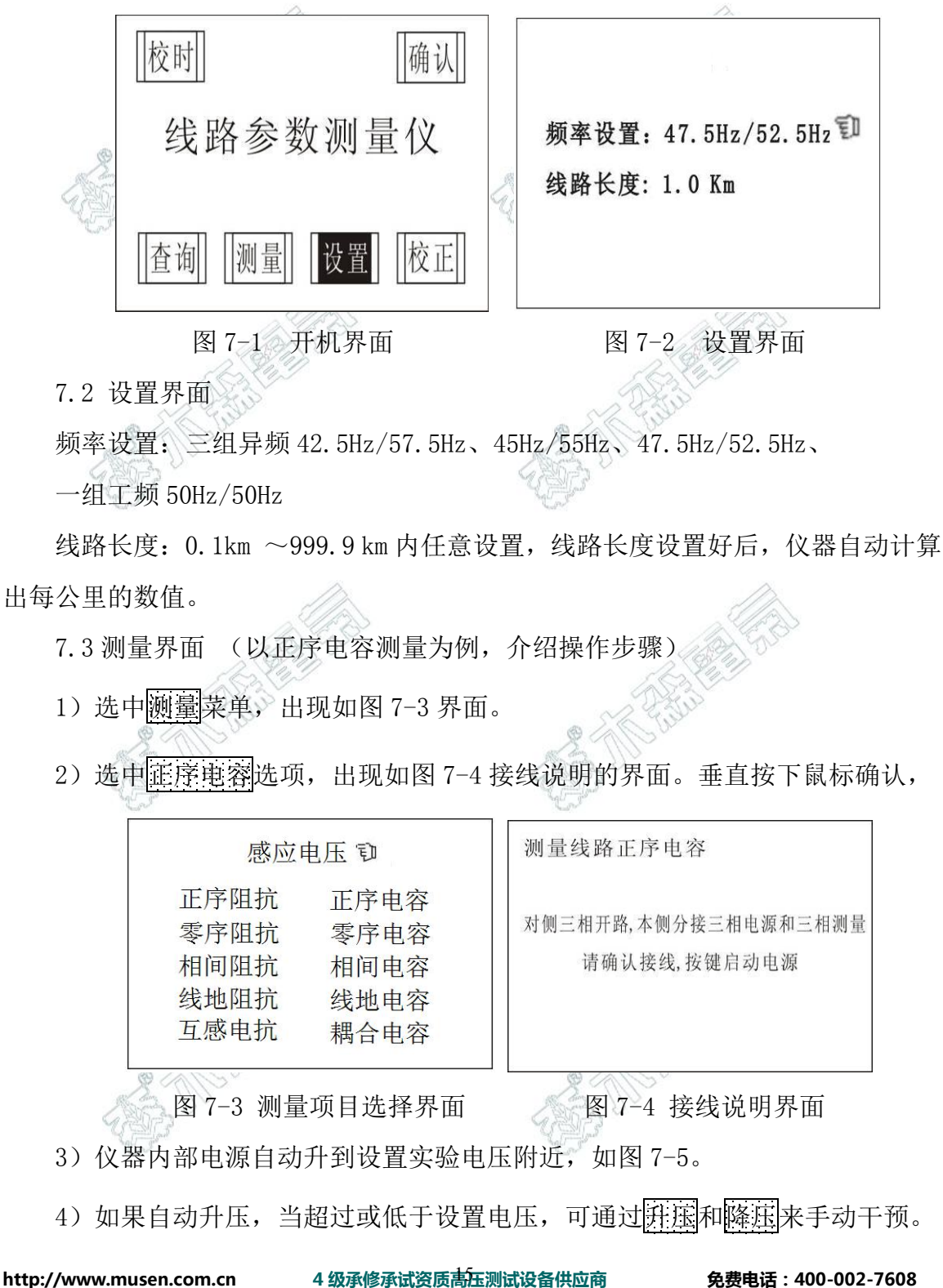

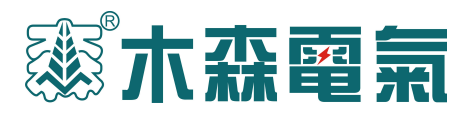

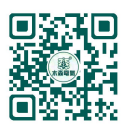

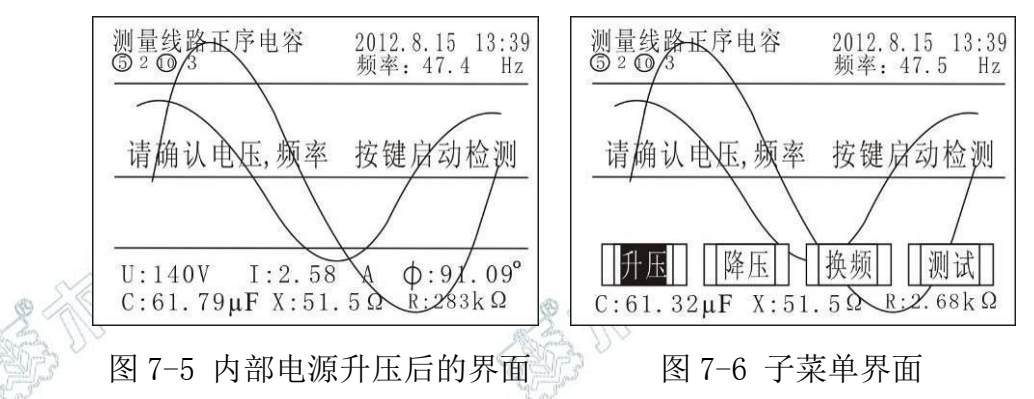

此时左旋或右旋鼠标,出现如图 7-6 中的子菜单, <u>拼</u>压和<u>降</u>压是调节内部电源 的输出电压。如果此时不想使用设置菜单中的频率组合,可以选中换频菜单,挑选 其它的频率组合,如图 7-7。

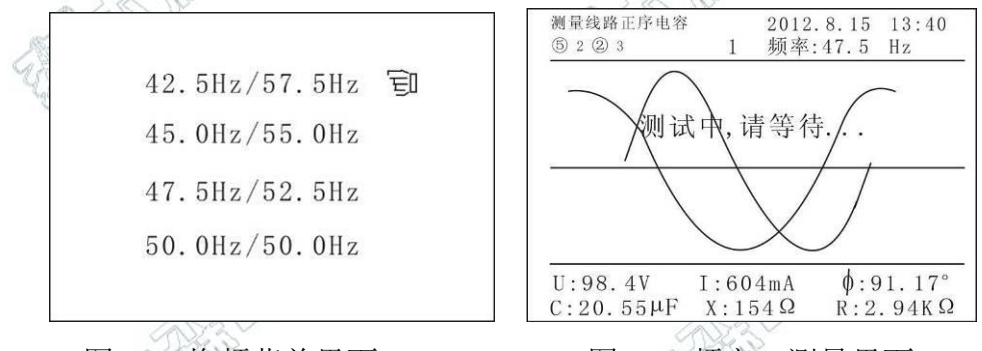

图 7-7 换频菜单界面

图 7-8 频率 1 测量界面

当所有参数都设置好后,仪器开始自动按设置好的频率1(47.5Hz)测量,如 图 7-8。

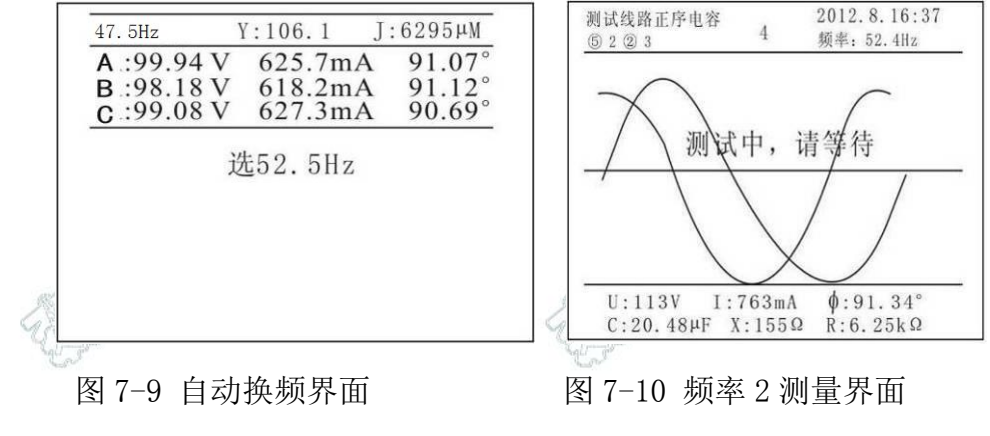

当频率1测量完成后,仪器显示频率1的测量结果如图7-9,然后自动转向频

http://www.musen.com.cn

4级承修承试资质高压测试设备供应商

免费电话:400-002-7608

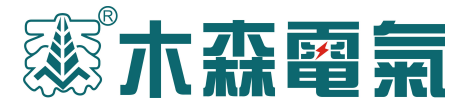

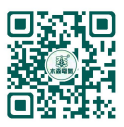

率2(52.5 Hz)测量,如图7-10。

当频率 2 测量完成后, 仪器自动降压, 并显示综合测量结果, 如图 7-11。

|     |                                  |                               |                                                       | 1 1                                                  | <u> </u>                         |                                           |                                                       |
|-----|----------------------------------|-------------------------------|-------------------------------------------------------|------------------------------------------------------|----------------------------------|-------------------------------------------|-------------------------------------------------------|
|     | 47.5Hz                           | Y:121.7 + J 6                 | $_{134}\mu\text{M}$                                   |                                                      | 47.5Hz                           | Y:121.7 + J 6                             | 134µM                                                 |
|     | A:98.43V<br>B:96.90V<br>C:98.02V | 604.4mA<br>595.6mA<br>599.9mA | $91.17^{\circ}$<br>$91.19^{\circ}$<br>$91.04^{\circ}$ |                                                      | A:98.43V<br>B:96.90V<br>C:98.02V | 604.4mA<br>595.6mA<br>599.9mA             | $91.17^{\circ}$<br>$91.19^{\circ}$<br>$91.04^{\circ}$ |
| R   | 52.4Hz                           | Y:162.9 + J 6                 | 701µM                                                 |                                                      | 52.4Hz                           | Y:162.9 + J 6                             | 701µM                                                 |
| No. | A:110.4V<br>B:106.5V<br>C:111.9V | 725.6mA<br>721.6mA<br>721.0mA | $91.46^{\circ}$<br>$91.45^{\circ}$<br>$91.26^{\circ}$ | Y                                                    | A:110.4V<br>B:106.5V<br>C:111.9V | 725.6mA<br>721.6mA<br>721.0mA             | $91.46^{\circ}$<br>$91.45^{\circ}$<br>$91.26^{\circ}$ |
|     | Y:142.3 + j 6418µM/Km<br>Y:60420 |                               |                                                       | Y:142.3 + j 6418µM/Km<br>[[退出]] [[重测]] [[存入]] [[打印]] |                                  |                                           |                                                       |
|     | 11.77 6 11 . 60                  |                               | ·····                                                 |                                                      |                                  | 1. A. A. A. A. A. A. A. A. A. A. A. A. A. |                                                       |

图 7-11 测量完成后的界面 图 7-12 显示结果下子菜单界面 ◆在图 7-11 界面下,左旋或右旋鼠标,出现图 7-12 下的四个子菜单。 ◆在图 7-11 界面下,垂直按鼠标,出现图 7-13 界面,7-13 界面以表格形式呈 现测量结果。

| 8     | 正序电容测试             | 数据↔                    |
|-------|--------------------|------------------------|
| 线路长度: | 1.0km <sup>"</sup> |                        |
| ÷     | 总值 <b>~</b>        | 每公里值₽                  |
| 电导₽   | 8.967 µ M₽         | 8.967 JL M42           |
| 电纳↩   | 642.8 µ M₽         | 642.8 μ M <sub>e</sub> |
| 导纳↩   | 642.9 µ M₽         | 642.9 µ M₽             |
| 电容↩   | 2.0462 µ F₽        | 2.0462 µ F.            |
| 21    |                    | 2017.2.23 16:05        |

图 7-12 测量结果表格显示

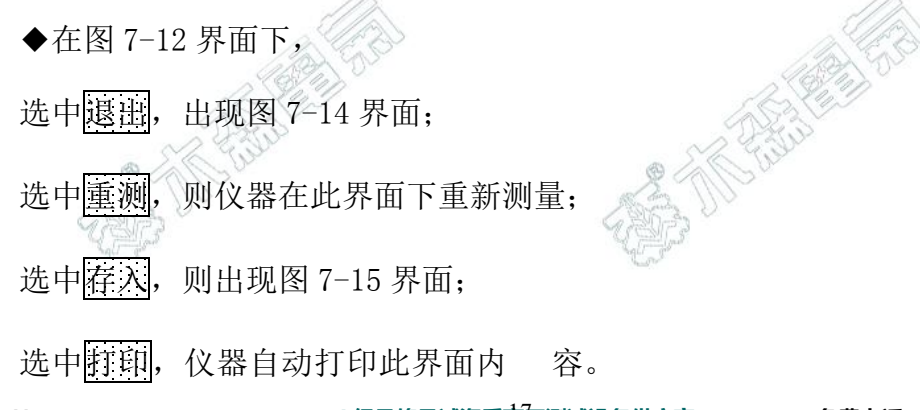

http://www.musen.com.cn

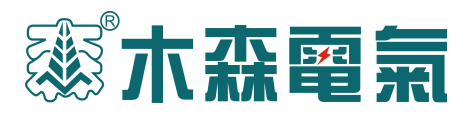

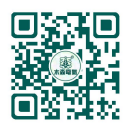

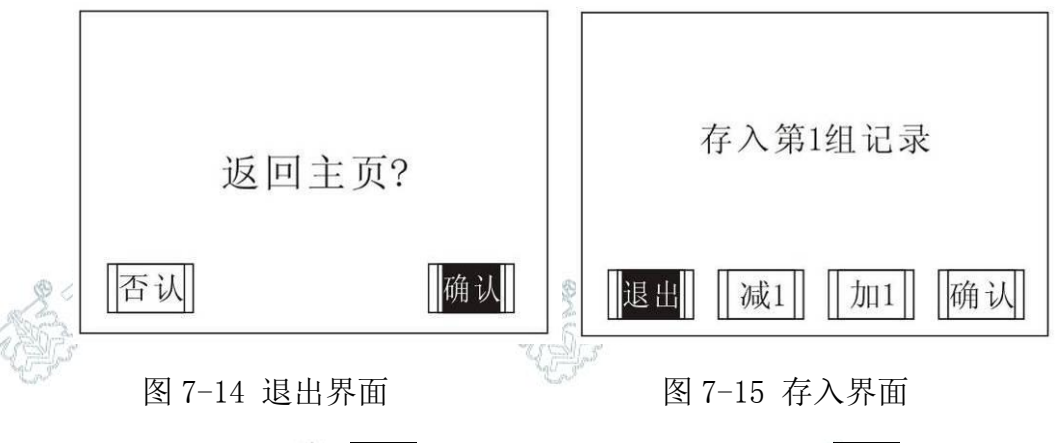

◆在图 7-14 界面中,选中确认,则退回至开机界面;如选中否认,则停留在 7-11 界面。

◆在图 7-15 界面中,选中提出,则出现 7-14 的界面; 减量和加量是通过加减数把此次测量数据存入想存得存储组里。如果仪器里已存了第一组数据,如果选中存入第一组记录,仪器自动将数据存入第二组,依此类推。仪器可存储 200 组数据。

7.4 查询界面

在开机界面下选中查询,出现如图 7-16 界面。

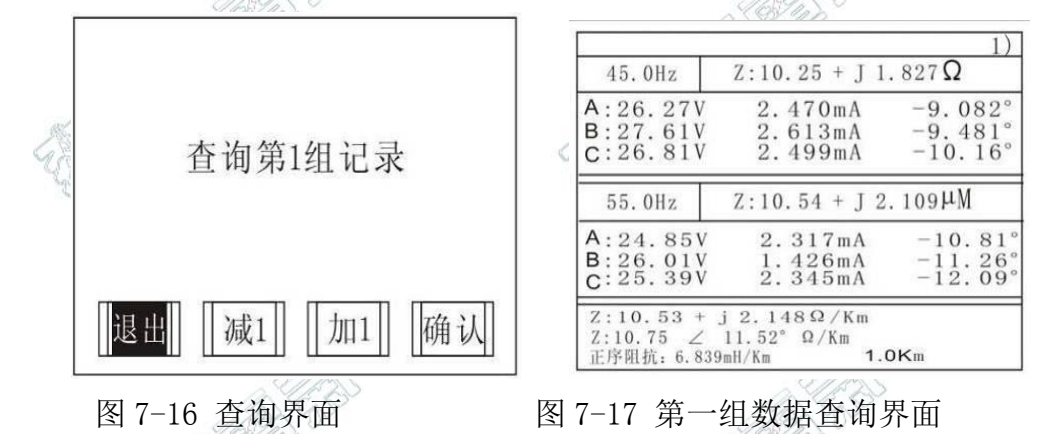

选中<u></u>选中<u></u>
退回至开机界面;
减量和<u>加量</u>
是通过加减数找到要查询的数据,
图 7-17 的右上角显示有 1)字样,表示查询此界面下的数据为第一组。在 7-17 界
面下,左旋或右旋鼠标,出现如图 7-18 界面。

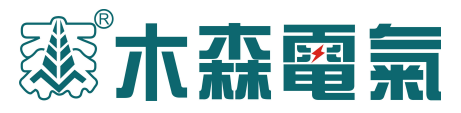

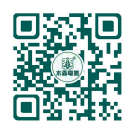

| 45.0Hz                           | Z:10.25 + J 1                 | 1)<br>. 827 <b>Ω</b>                                  |                            |
|----------------------------------|-------------------------------|-------------------------------------------------------|----------------------------|
| A:26.27V<br>B:27.61V<br>C:26.81V | 2.470mA<br>2.613mA<br>2.499mA | -9.082°<br>-9.481°<br>-10.16°                         |                            |
| 55.0Hz                           | Z:10.54 + J 2                 | .109µM                                                | ណ្រ<br>2012.08.16 14:57:43 |
| A:24.85V<br>B:26.01V<br>C:25.39V | 2.317mA<br>1.426mA<br>2.345mA | $^{-10.81^{\circ}}_{-11.26^{\circ}}_{-12.09^{\circ}}$ |                            |
| Z:10.53 +<br>【下页】                | j 2.148Ω/Km<br>上页 】 退出        | ] [] 打印 [] 《                                          |                            |
|                                  |                               |                                                       | ni) geel                   |

图 7-18 查询界面下的子菜单 🎬

图 7-19 校时界面

如果仪器里存了 10 组数据,而 7-18 界面中的数据为第一组,选中<u>下页</u>,则显示第二组数据;选中<u>国</u>,则显示第十组数据;选中<u>国</u>,则直接退至开机界面。

7.5 校时界面

如图 7-19 所示, 左旋鼠标为减数值, 右旋则为加, 垂直按下鼠标则为换项。 7.6 测试数据说明

图 7-20 为线路参数测试仪,正序阻抗测量结果的屏幕显示:

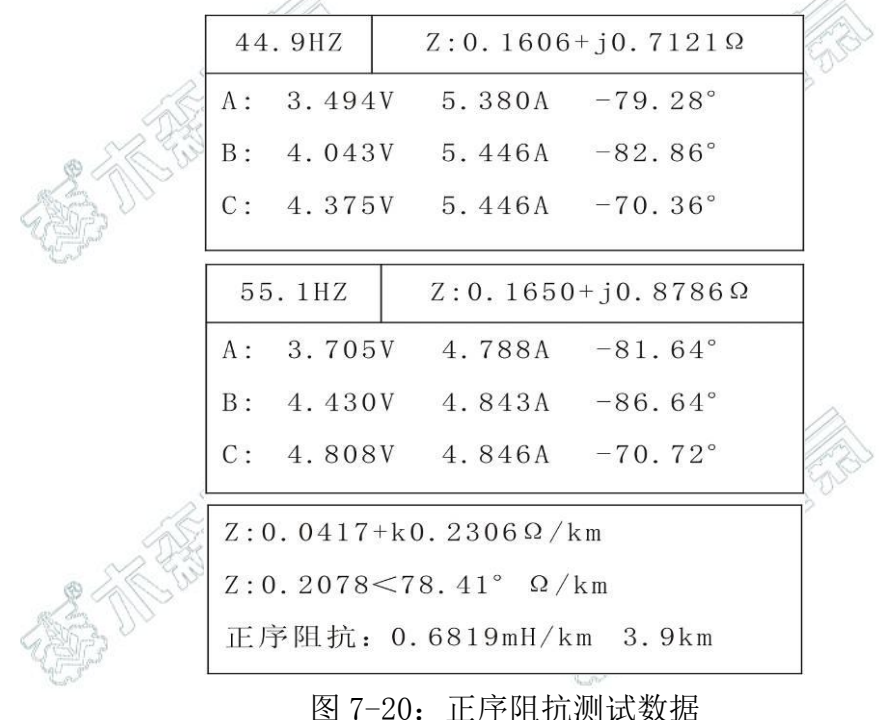

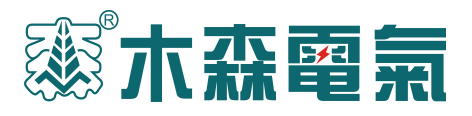

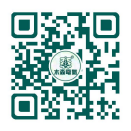

- 注:零序参数与正序参数相同
- 7.6.1 以下为虚部、实部的解释说明:

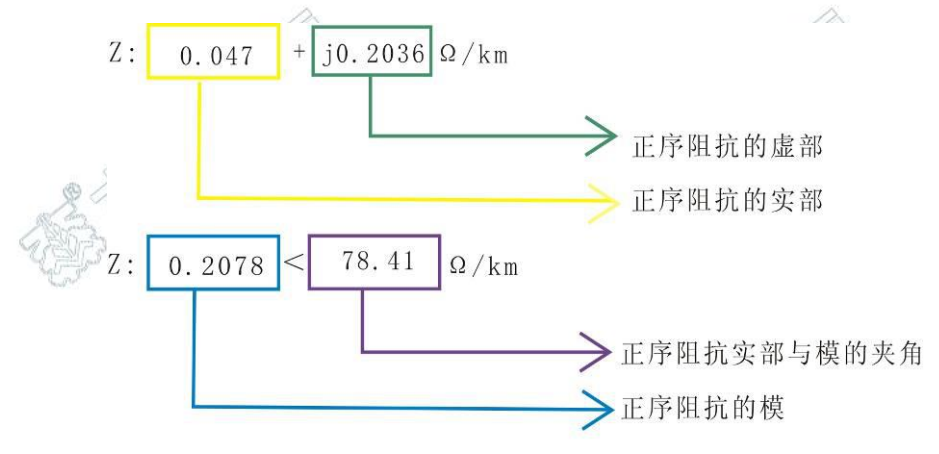

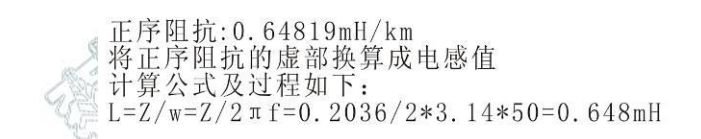

7.6.2 相量法说明:

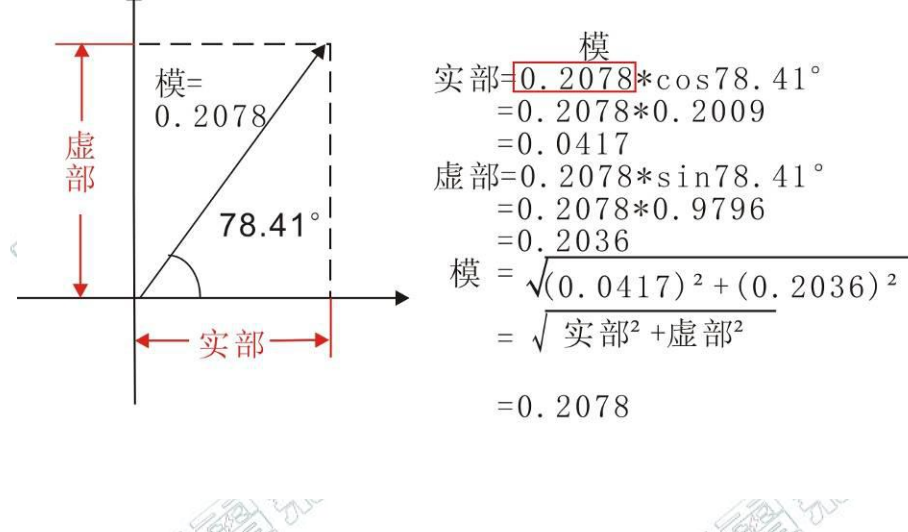

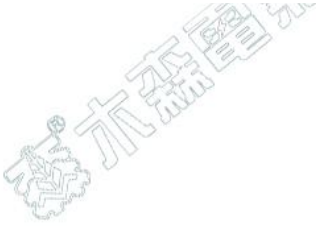

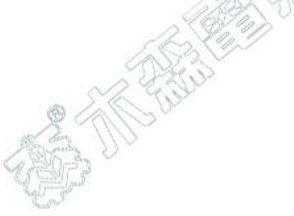

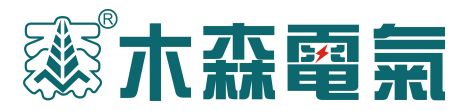

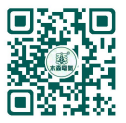

八、设备清单

|    | 序号  | 名称            | 数量                | 单位   |
|----|-----|---------------|-------------------|------|
|    | 1   | 测试仪主机         | A COLORIDO        | 台    |
|    | 2 1 | 双测试线 (黄、绿、红)  | 各1                | 根    |
| RE | 3   | 单测试线 (黄)      | 1                 | 根    |
|    | 4   | 单测试线(黑)       | 1                 | 根    |
|    | 5   | 接地裸铜线         | 1                 | 根    |
|    | 6   | 三相 AC380V 电源线 | A PAUL            | 根    |
| 4  | 7   | 热敏打印纸         | 2                 | 卷    |
|    | 8   | 产品合格证         | 1                 | 枚    |
|    | 9   | 说明书           | 2                 | 本    |
|    | 10  | 出厂检测报告        | 1                 | 份    |
|    |     | A States      | A Children of the |      |
|    |     |               | A DE LINI         | 1870 |